## IMPRESION DE BOLETAS Y PAGO DE MATRICULA PROFESIONAL

- 1) Se ingresa al Sistema Gesto, a través del sitio: https://www.gesto.org.ar/cptros/prof/login.php
- Si es la primera vez que utiliza este sistema, deberá colocar número de DNI (ocho dígitos sin puntos) y como CGP (Código de Gestión Personal) el número de matrícula, sin puntos ni guiones.

| NRO. DOCUMENTO | 12345678 | (Sólo números |
|----------------|----------|---------------|
| CGP            | •••••    |               |
|                |          |               |
|                |          |               |

Luego seguir las instrucciones, en la siguiente pantalla cargar nuevamente el CGP (Matrícula) y crear una clave privada (de cuatro a diez caracteres alfanuméricos), que será la que usará para poder ingresar en lo sucesivo.

| NOMBRE COMPLETO |                                                                    |
|-----------------|--------------------------------------------------------------------|
| NºMATRÍCULA     | (Sólo números, no ingresar ningún separador como guiones o puntos) |
| Nº DE DOCUMENTO | (Sólo números)                                                     |
| E-MAIL          | (Debe coincidir con la dirección registrada en el Colegio)         |
|                 | Enviar                                                             |

- 3) Si ya ha ingresado anteriormente, solo ingrese su DNI y CGP personal privado.
- 4) O ingresar con los datos creados y hacer clic donde dice "Trámites de Matricula Profesional" Luego > Cuotas de Matricula:

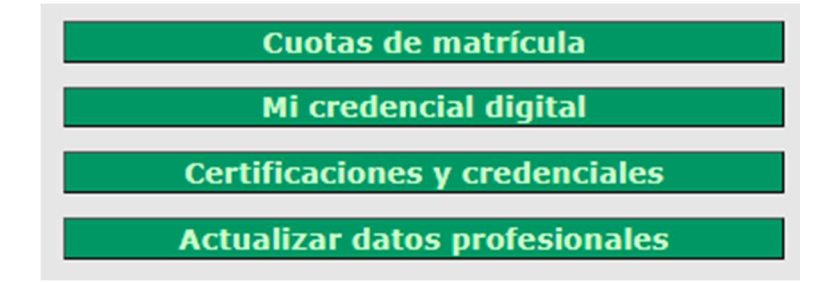

Y aparecerá la siguiente pantalla, para imprimir la/las cuota/s correspondiente/s.

| CONCEPTO       | FECHA VTO.ACTUAL IMPORTE ACTUAL | ACCIÓN                                                                                                    | PAGO ELECTRÓNICO |
|----------------|---------------------------------|----------------------------------------------------------------------------------------------------|------------------|
| Plan de cuotas |                                 |                                                                                                    |                  |
|                |                                 | 👹 Imprimir                                                                                                    | 🔷 Ir a Pagar     |
| Cuota Total    |                                 | And a second second second second second second second second second second second second second second second | ()               |
|                |                                 | Imprimir                                                                                                    | Ir a Pagar       |

Dependiendo el mes puede optar por abonar por Cuota total o Plan de cuotas.

Debe optar por una de las 2 opciones y luego imprimir y conservar la boleta que descarga del Sistema Gesto ya que una vez acreditado el pago, deja de figurar la boleta en el sistema.

Luego abonarla por los medios disponibles que figuran a continuación. Y conservar el comprobante de pago con la boleta que imprimió del sistema Gesto ya que es el UNICO comprobante oficinal que certifica que abonó su matrícula.-

## A continuación medios de pago:

Abonando por Gesto según instrucción a continuación, el pago se verá reflejado en el sistema a los pocos minutos. Utilizando Tarjeta de Debito y/o crédito.

• **Pago Electrónico:** Haciendo click en el botón "Ir a Pagar" que observa en la pantalla dentro de su sistema Gesto, se abona por medio de botón de pago de Banco Macro, pudiendo optar el pago con cualquier tarjeta de débito, tarjeta de crédito visa banco macro en 3 cuotas sin interés. Si abona con cualquier otra tarjeta de crédito que no sea la mencionada revisar el CFT % que Ud. abonará.

Todos los siguientes métodos de pago que detallamos a continuación, demoran de 48 a 72 hs en subir.

- Santa Fe Servicios: Cualquier sucursal de Santa Fe Servicios.
- PagoMisCuentas: BANELCO o BanelcoMOVIL. Adherir como "Clubes y Asociaciones Col Prof MMO y Tec Ros". (Ingresar CÓDIGO DE LINK PAGOS – PAGOMISCUENTAS).
- Link: Adherir como "Asociaciones y Clubes / Colegio Prof. MMO y Técnicos Sta.Fe D.II Rosario".
  - Tarjeta de Débito (PlusPagos): Ingrese a <a href="https://pagos.asjservicios.com.ar:8092/">https://pagos.asjservicios.com.ar:8092/</a> luego, en la opción que dice buscar por nombre haga click y ponga "código de barras", luego abajo escriba el código de barras que figura en la boleta sin los espacios.-

"Las Transferencias Bancarias no tienen validez para el pago del Matriculas y Aportes"